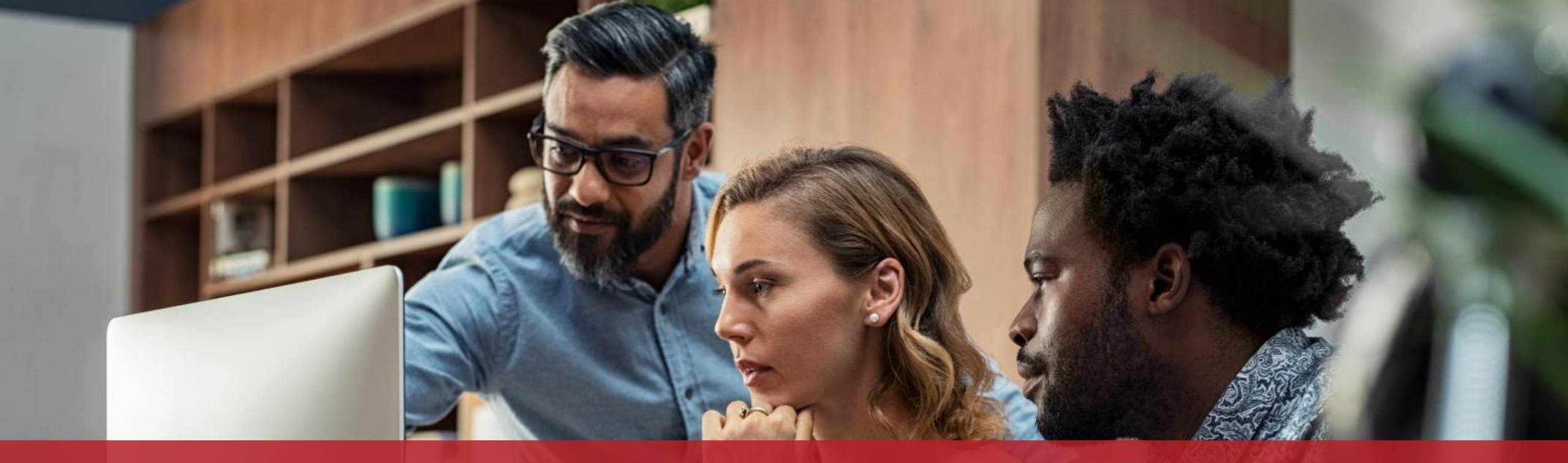

Transmission d'une facture électronique déjà conforme dans le cadre d'un marché public ou d'un contrat de concession

# Démarches préalables

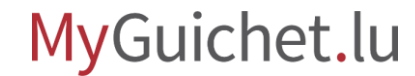

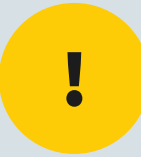

## Pour introduire la demande en ligne, vous avez besoin d'un **produit LuxTrust** ou d'une **carte d'identité** électronique (eID).

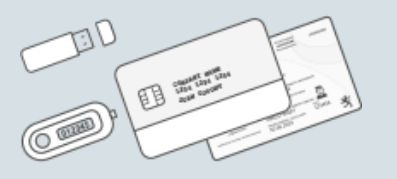

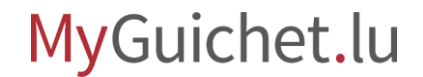

# Vous (ou votre mandataire) devez disposer d'un **espace professionnel** sur MyGuichet.lu.

# Il n'est **pas possible** de faire cette demande depuis un espace privé.

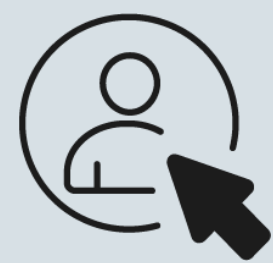

Cliquez sur l'icône à gauche pour accéder au tutoriel qui vous explique **comment créer un espace professionnel**.

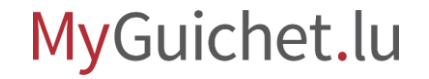

# La facture électronique doit respecter le **bon format** XML. Seules les factures au **standard XRechnung 2.2.0 XML - UBL** sont éligibles.

En savoir plus sur le standard XRechnung 2.2.0 XML - UBL.

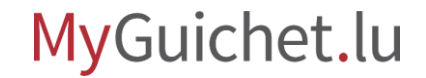

# Émission de la facture & transmission

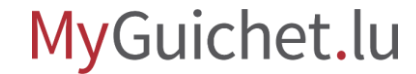

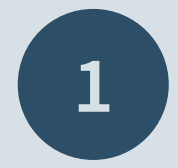

# Rendez-vous sur Guichet.lu

### <u>https://guichet.public.lu/fr.html</u>

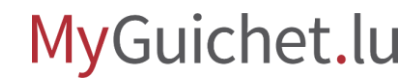

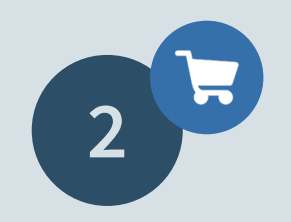

Consultez le **texte explicatif** sur l'émission d'une facture électronique déjà conforme.

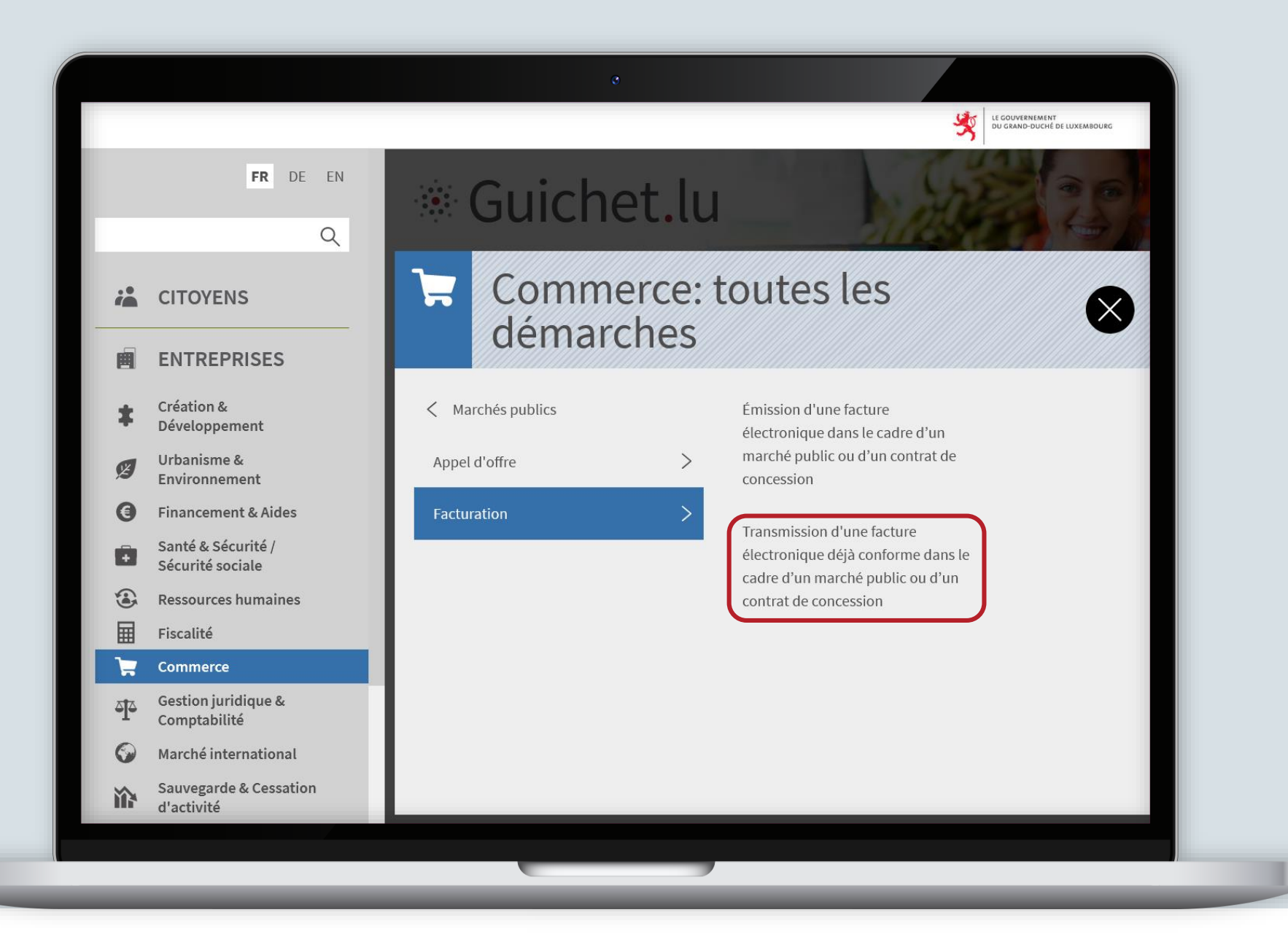

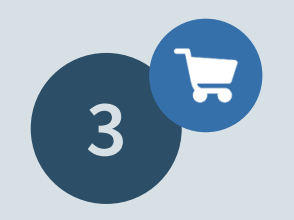

### Cliquez sur "Services en ligne / Formulaires".

FR

| 🗥 > Entreprises > Commerce > Marchés p         | oublics > Facturation                                                                                                    |
|------------------------------------------------|----------------------------------------------------------------------------------------------------|
| > Transmission d'une facture électronique d    | déjà conforme dans le cadre d'un marché public ou d'un contrat de concession                                                                                                    |
| Transmission d'une fa<br>marché public ou d'ur | cture électronique déjà conforme dans le cadre d'un<br>n contrat de concession                                                                                                    |
|                                                | MyGuichet.lu Grande entreprise Indépendant PME                                                                                                    |
| f y 🗭                                          |                                                                                                    |
| Sommaire                                       | <b>Depuis le 18 mai 2022</b> , dans le cadre d'un marché public ou d'un contrat de concession, les opérateurs économiques de <b>grande taille</b> doivent, sauf exception, émettre et transmettre leurs              |
| Personnes concernées 🗸 🗸                       | factures uniquement sous forme de <i>facture électronique conforme</i> .                                                                                                    |
| Conditions préalables                          | Il s'agit de l'e-facturation (e-Invoicing) pour les opérations B2G ("Business to Government").<br>Par la suite, l'obligation s'appliquera :                                                                          |
| Démarches préalables                           | <ul> <li>&gt; à partir du 18 octobre 2022, aux opérateurs économiques de moyenne taille ; puis</li> <li>&gt; à partir du 18 mars 2023, à ceux de petite taille et donc à tous les opérateurs économiques.</li> </ul> |
| Délais                                         | Tous les organimes du secteur public, c'est-à-dire tous les pouvoirs adjudicateurs et entités                                                                                                    |
| Modalités pratiques V                          | adjudicatrices ont l'obligation d'utiliser pour la réception automatisée de<br>factures électroniques un seul et même réseau de livraison , à savoir le réseau de livraison                                          |
| Bon à savoir                                   | européen Peppol (Pan European Public Procurement OnLine).                                                                                                    |
| Services en ligne / Formulaires                | Peppol peuvent en ligne sur MyGuichet.lu :                                                                                                    |
|                                                | > d'une part, compléter un formulaire de saisie de leur facture ; <b>et/ou</b>                                                                                                    |

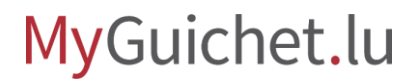

# Cliquez sur "**Accéder à la démarche**".

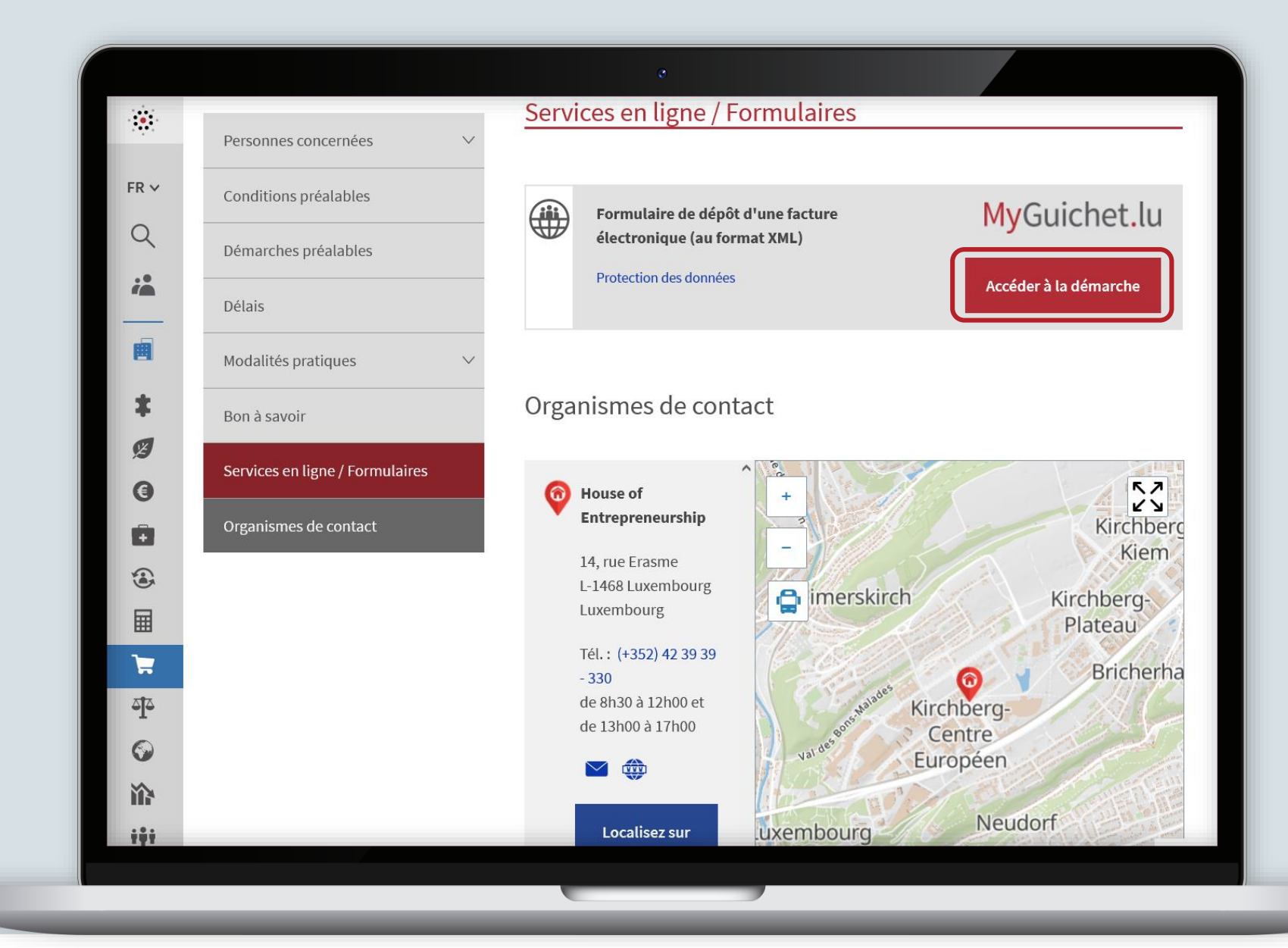

# **Connectez-vous** à

MyGuichet.lu.

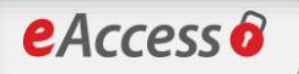

Pour accéder au service en ligne MyGuichet.lu , vous devez vous authentifier en sélectionnant votre produit.

Changer de mode d'authentification

#### Connexion à LuxTrust pour l'authentification avec l'identifiant de session 995580.

Enabling a digital work

SÉLECTIONNEZ VOTRE DISPOSITIF

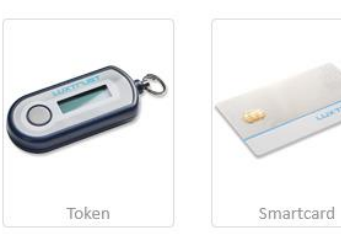

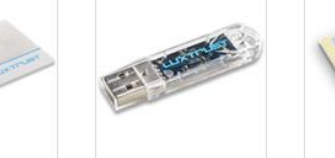

Signing Stick

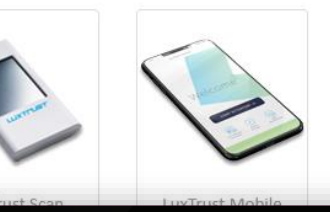

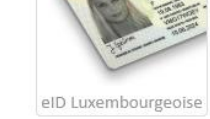

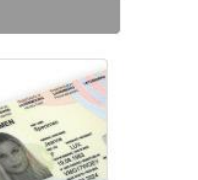

Première visite ? Suivez les étapes suivantes :

 Yous devez posséder une carte d'identité luxembourgeoise contenant un certificat électronique ou un produit LuxTrust. Consulter le site LuxTrust pour savoir <u>comment obtenir un produit LuxTrust.</u>

FR EN DE

2/ Sélectionnez votre produit, puis suivez les instructions pour procéder à votre enregistrement.

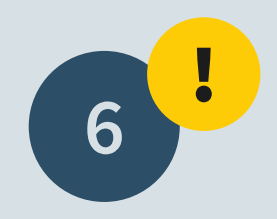

### Sélectionnez votre **espace professionnel**.

**Attention :** il n'est pas possible de faire la demande depuis un espace privé.

|                                   | 0                                                                  |     |
|-----------------------------------|--------------------------------------------------------------------|-----|
| MyGuichet.lu                      | COUPLAGE MOBILE Léa Guichet 🔻 Aide Se déconnec                     | ter |
| Sélectionner un Espace            |                                                                    | N   |
| Sélectionnez un Espa              | ce                                                                 | _   |
| Vous disposez de plusieurs Espace | es de travail sur MyGuichet. Veuillez sélectionner un des Espaces. |     |
| Espace privé                      | Espaces professionnels                                             |     |
| Léa Guichet                       | PME                                                                |     |
|                                   | Gérer mes espaces                                                  |     |
|                                   |                                                                    |     |
| Support                           |                                                                    |     |
| Aide                              | A propos du site                                                   |     |
| Contact                           | Aspects légaux                                                     |     |
|                                   | Accessibilité                                                      |     |
|                                   |                                                                    |     |
|                                   |                                                                    |     |

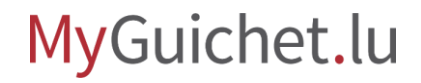

### Remplissez les **champs obligatoires**, marqués par un \*.

Le champs « Personne de contact » désigne la personne de votre société qui a signé le marché public lié à la facture.

| MyGuichet.lu PM          | E                                                                                                    |             |
|--------------------------|----------------------------------------------------------------------------------------------------|-------------|
| Transmission d'une factu | ire électronique déjà cor                                                                                                    | nforme      |
| Étapes                   | Émetteur de la facture                                                                                                    |             |
|                          | <ul> <li>bains le cadre de l'utilisation de cette demarche, veultez sit-vous-plait prendre en compte les limitations suivantes :</li> <li>Pour l'instant, vous ne pouvez télécharger via ce formulaire que des factures électroniques conformes au standardXRechnung 2.2.0et utilisant la syntaxe (format)UBL. D'autres formats usuels en Europe seront progressivement ajoutés.</li> <li>La facture électronique conforme XRechnung 2.2.0 utilisant la syntaxe UBL doit obligatoirement **contenir sous une forme correcte les identifiants uniques Peppol (EndpointID)** de l'émetteur et du destinataire de la facture.</li> </ul> Personne de contact Êtes vous la personne de contact Prénom* V Léa |             |
|                          | Nom*                                                                                                    | ✓ Guichet * |
|                          | Téléphone*                                                                                                    | * +352      |
|                          | E-mail*                                                                                                    | @*          |

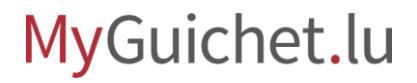

Validez votre saisie en cliquant sur "**Confirmer la saisie**".

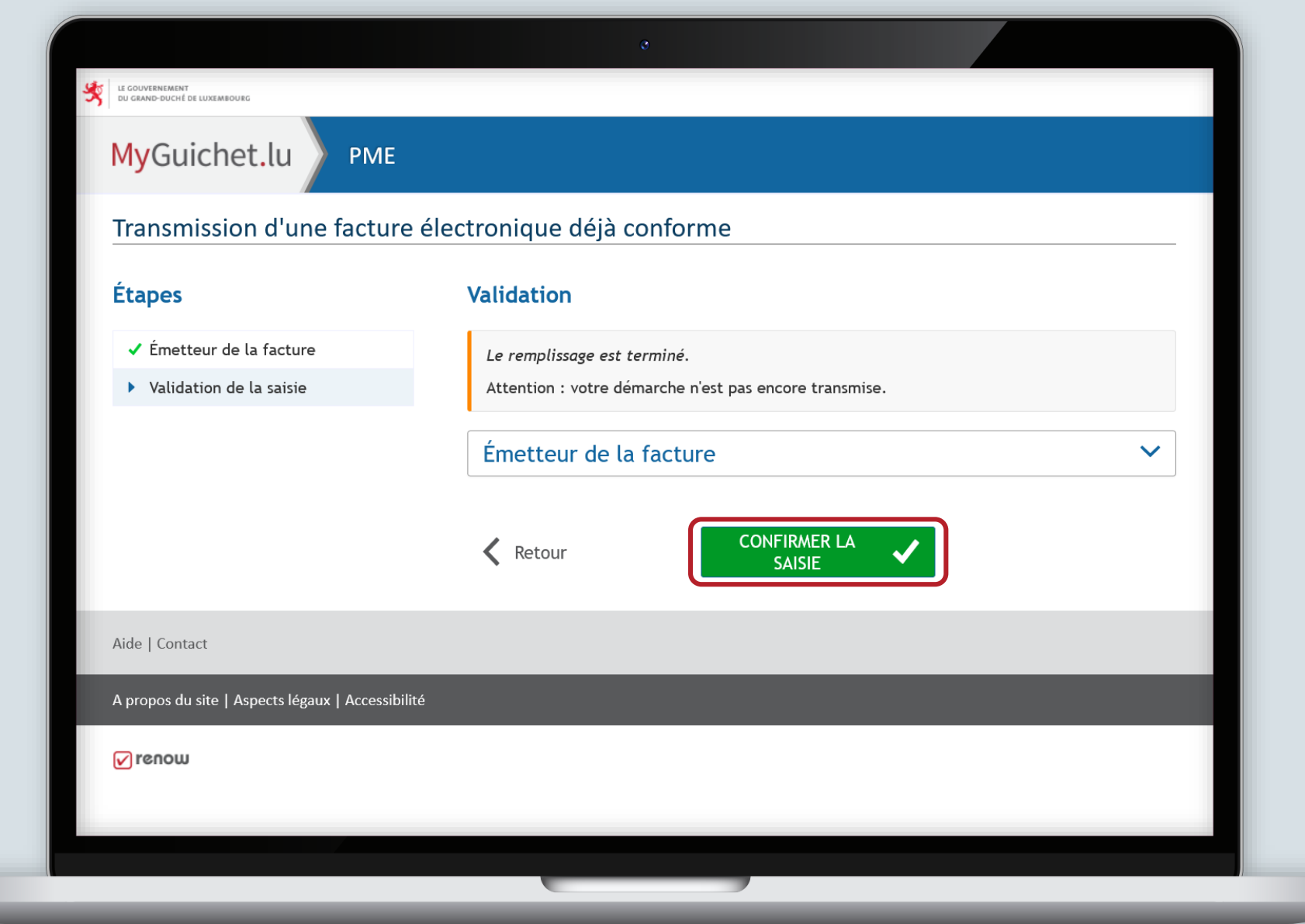

9!

# **Attention :** votre démarche n'est pas encore transmise !

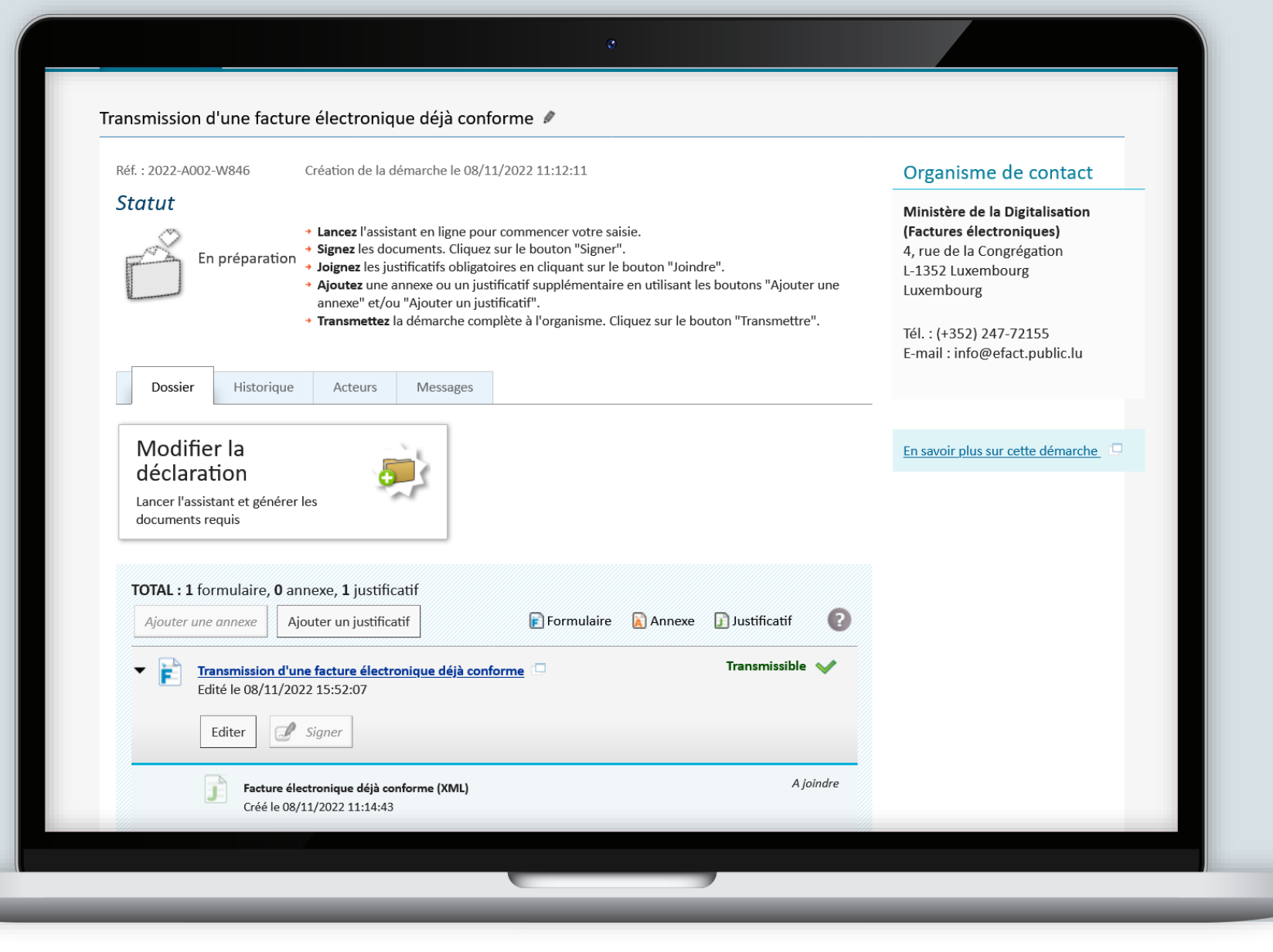

À cette étape, vous devez ajouter les **pièces justificatives**. Transmission d'une facture électronique déjà conforme 🖉 Réf. : 2022-A002-W846 Création de la démarche le 08/11/2022 11:12:11 Organisme de contact Statut Ministère de la Digitalisation + Lancez l'assistant en ligne pour commencer votre saisie. (Factures électroniques) + Signez les documents. Cliquez sur le bouton "Signer". 4, rue de la Congrégation En préparation + Joignez les justificatifs obligatoires en cliquant sur le bouton "Joindre". L-1352 Luxembourg + Ajoutez une annexe ou un justificatif supplémentaire en utilisant les boutons "Ajouter une Luxembourg annexe" et/ou "Ajouter un justificatif". + Transmettez la démarche complète à l'organisme. Cliquez sur le bouton "Transmettre". Tél. : (+352) 247-72155 E-mail : info@efact.public.lu Dossier Historique Acteurs Messages Modifier la En savoir plus sur cette démarche déclaration Lancer l'assistant et générer les documents requis TOTAL: 1 formulaire, 0 annexe, 1 justificatif Formulaire Annexe Justificatif ? Ajouter une annexe Ajouter un justificatif Transmission d'une facture électronique déjà conforme Transmissible ✔ È • Edité le 08/11/2022 15:52:07 Signer Editer A joindre Facture électronique déjà conforme (XML) Créé le 08/11/2022 11:14:43

### Il est obligatoire de **joindre la facture** au format XML.

| C<br>Modifier la<br>déclaration<br>Lancer l'assistant et générer les<br>documents requis                                                                                                    | En savoir plus sur cette démarche. |
|----------------------------------------------------------------------------------------------------|------------------------------------|
| TOTAL : 1 formulaire, 0 annexe, 1 justificatif         Ajouter une annexe         Ajouter un justificatif         Formulaire         Transmission d'une facture électronique déjà conforme         Edité le 08/11/2022 15:52:07 | Annexe Dustificatif                |
| Editer Signer          Facture électronique déjà conforme (XML)         Créé le 08/11/2022 11:14:43                                                                                                    | A joindre                          |
| Joindre     Supprimer     Enregistrer dans Mes documents       Transmettre     Retour     Supprimer                                                                                                    |                                    |
| Support                                                                                                    |                                    |
| Aide     A propos du site       Contact     Aspects légaux       Accessibilité                                                                                                    |                                    |
|                                                                                                    |                                    |

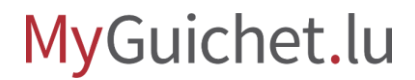

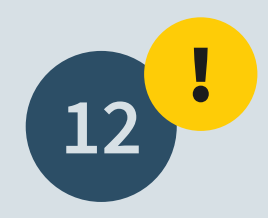

### Rappel : Seules les factures électroniques au standard XRechnung 2.2.0 XML -UBL sont éligibles.

|                                                                   | Tél. : (+352) 247-72155<br>E-mail : info@efact.public.lu |
|-------------------------------------------------------------------|----------------------------------------------------------|
| oindre un justificatif                                            |                                                          |
| Mes documents dans<br>Mon Espace Mon ordinateur MyGuichet.lu      |                                                          |
| Veuillez sélectionner votre justificatif sur votre ordinateur.    |                                                          |
| Type de justificatif * : Facture électronique déjà conforme (XML) |                                                          |
| Nom du document : Facture électronique déjà conforme (XML)        |                                                          |
| Formats autorisés : fichiers XML de moins de 7,9 Mo               |                                                          |
| Fichier * : Parcourir facture.xml                                 |                                                          |
| Valider Annuler                                                   |                                                          |
| * Champ <b>obligatoire</b>                                        |                                                          |
|                                                                   |                                                          |
|                                                                   |                                                          |
| upport                                                            |                                                          |

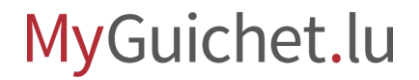

Une fois que vous avez joint tous les justificatifs, vous pouvez **transmettre la démarche**.

Organisme de contact Votre démarche est prête à être transmise à l'organisme. Cliquez sur le bouton "Transmettre". Ministère de la Digitalisation (Factures électroniques) Réf.: 2022-A002-W846 Création de la démarche le 08/11/2022 11:12:11 4, rue de la Congrégation Statut L-1352 Luxembourg Luxembourg + Lancez l'assistant en ligne pour commencer votre saisie. Signez les documents. Cliquez sur le bouton "Signer". En préparation Tél. : (+352) 247-72155 Joignez les justificatifs obligatoires en cliquant sur le bouton "Joindre". + Ajoutez une annexe ou un justificatif supplémentaire en utilisant les boutons "Ajouter une E-mail : info@efact.public.lu annexe" et/ou "Ajouter un justificatif". + Transmettez la démarche complète à l'organisme. Cliquez sur le bouton "Transmettre". En savoir plus sur cette démarche Dossier Historique Acteurs Messages Modifier la déclaration Lancer l'assistant et générer les documents requis TOTAL: 1 formulaire, 0 annexe, 1 justificatif Formulaire 🕅 Annexe ? Ajouter un justificatif 🗊 Justificatif Ajouter une annexe Transmissible 🕥 Transmission d'une facture électronique déjà conforme • Ē Edité le 08/11/2022 15:52:07 Signer Editer Joint 👽 Facture électronique déjà conforme (XML) Ŧ facture.xml Edité le 09/11/2022 08:54:41

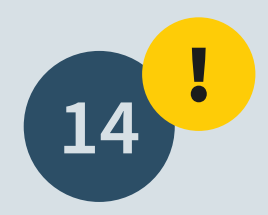

Scrollez jusqu'en bas de la page et cliquez sur "**Transmettre**" pour envoyer votre facture à l'organisme.

|                                                                     | C                                                                                                    |                                   |
|---------------------------------------------------------------------|----------------------------------------------------------------------------------------------------|-----------------------------------|
| Dossier                                                             | Historique Acteurs Messages                                                                                                    | En savoir plus sur cette démarche |
| Modifier la<br>déclaratio<br>Lancer l'assistant<br>documents requis | a<br>n<br>et générer les                                                                                                    |                                   |
| <b>TOTAL : 1</b> formu<br>Ajouter une ann                           | laire, <b>0</b> annexe, <b>1</b> justificatif          Ajouter un justificatif       Image: Comparison of the second second seco |                                   |
| ▼ È <u>Transn</u><br>Edité k                                        | nission d'une facture électronique déjà conforme □ Transmissible ✓<br>e 08/11/2022 15:52:07                                                                                                    |                                   |
| Ĵ                                                                   | Facture électronique déjà conforme (XML)       Image: Conforme (XML)       Image: Conforme (XML)       Joint image: Conforme (XML)         facture.xml       Edité le 09/11/2022 08:54:41       Image: Conforme (XML)       Image: Conforme (XML)       Image: Confor                                                                                                    |                                   |
| Transmettre                                                         | Retour Supprimer                                                                                                    |                                   |
| Support                                                             |                                                                                                    |                                   |
| Aide                                                                | A propos du site                                                                                                    |                                   |
| Contact                                                             | Asperts Ιόσουν                                                                                                    |                                   |
|                                                                     |                                                                                                    |                                   |

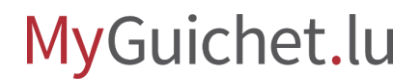

Votre démarche a été transmise. Le **traitement est automatique** et sera effectif après un court délai.

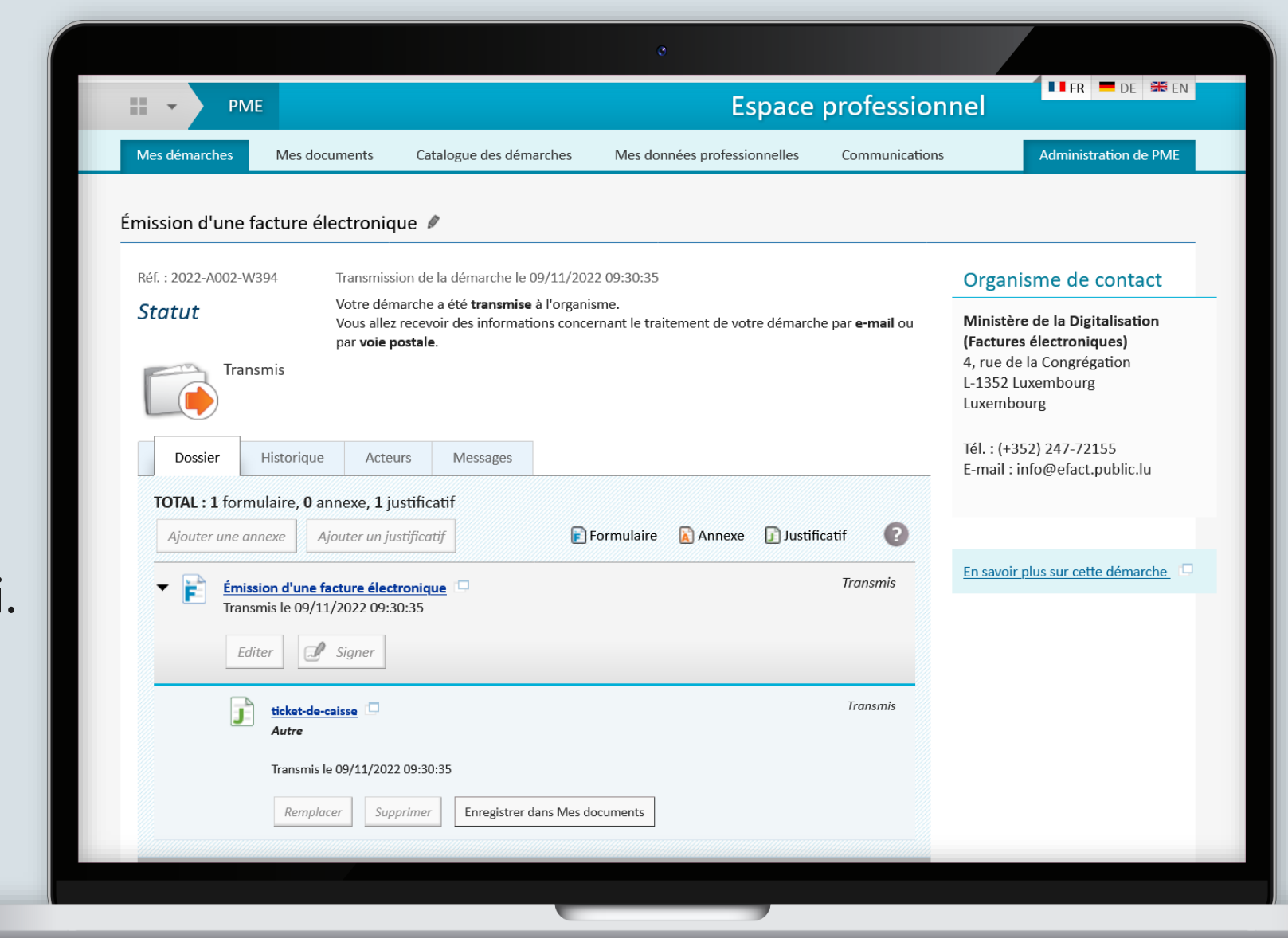

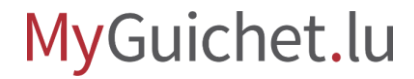

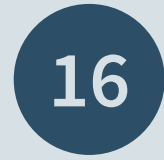

Vous trouverez ensuite un exemplaire de votre facture électronique ainsi qu'un récapitulatif sous format PDF dans l'onglet "**Messages**".

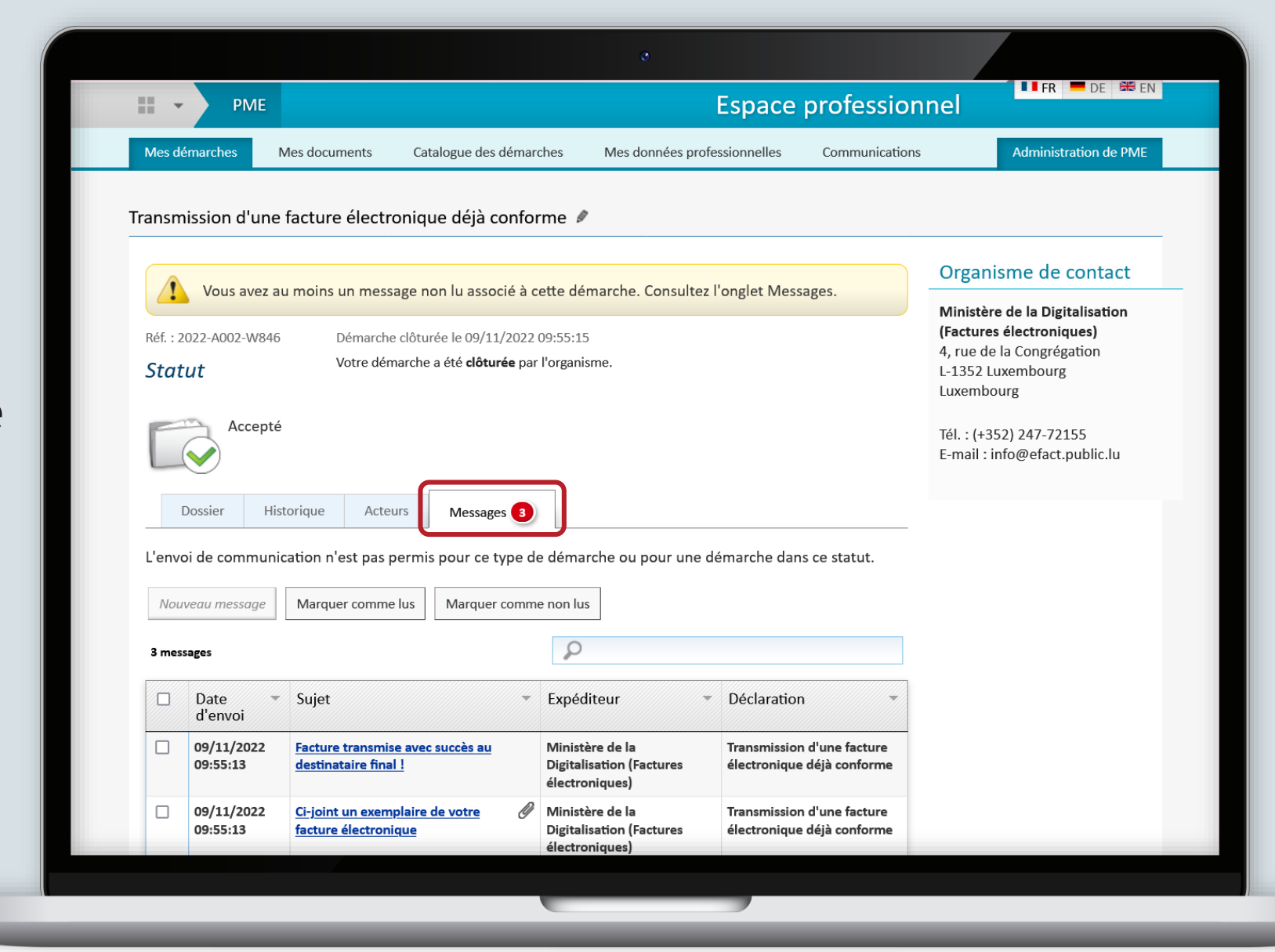

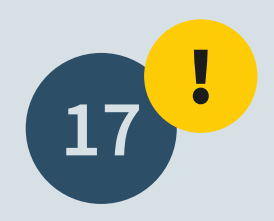

Votre démarche **peut être refusée** pour diverses raisons, par exemple si votre facture ne correspond pas au bon standard.

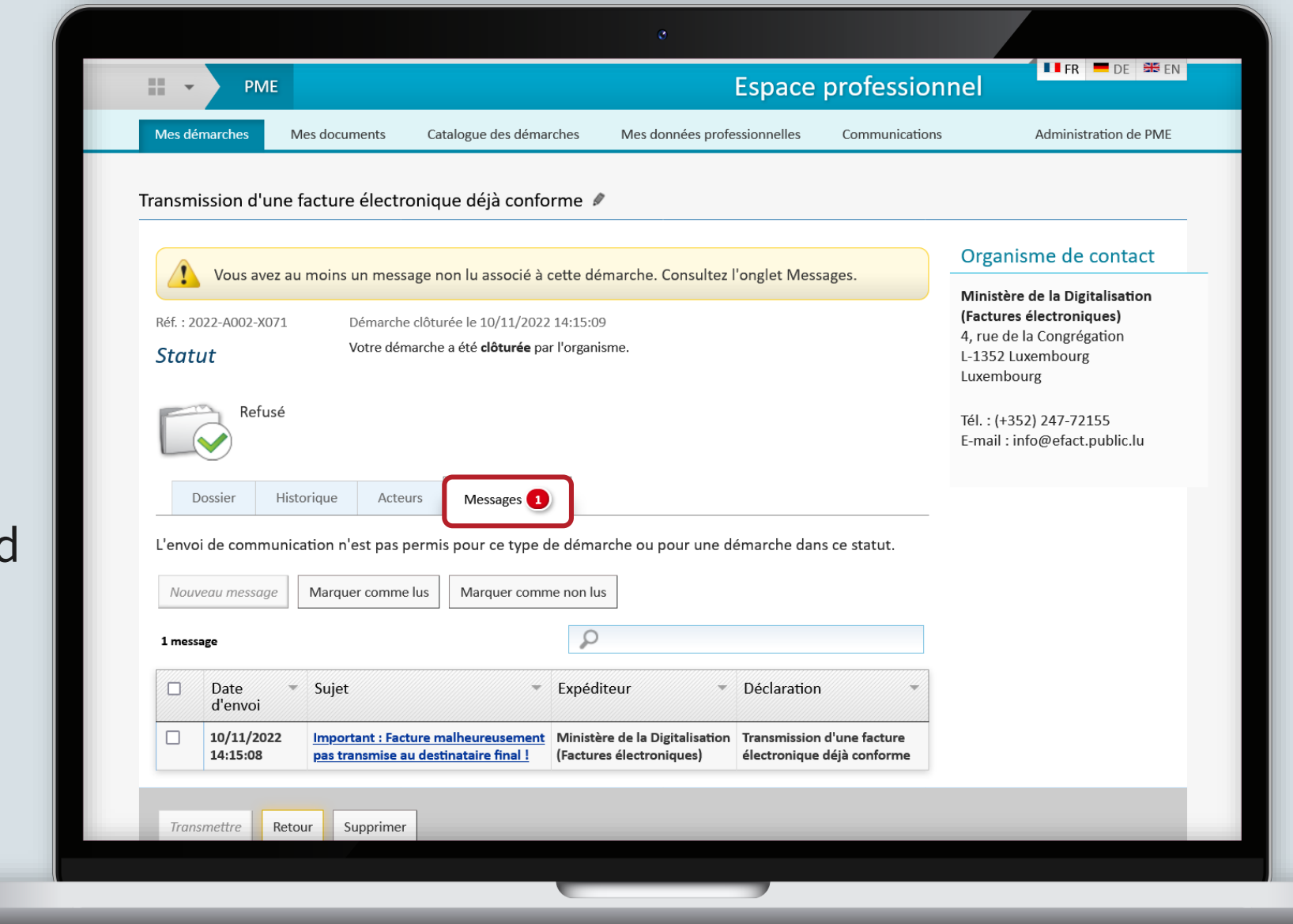

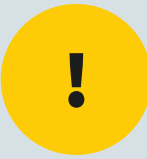

## En cas de besoin d'accompagnement, vous pouvez contacter la **Helpline au (+352) 247-72155 et via** info@efact.public.lu.

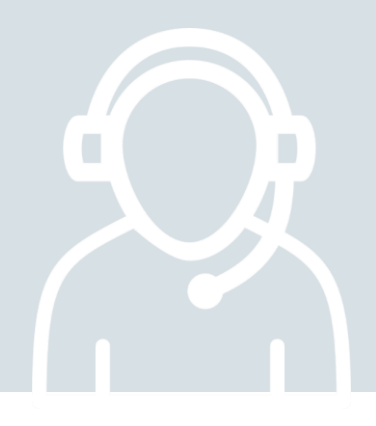

### Besoin d'aide technique ?

concernant MyGuichet.lu

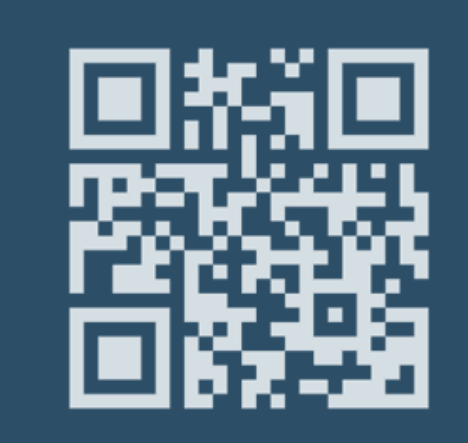

Formulaire en ligne

(+352) 247 82 000 du lundi au vendredi de 08h00 à 18h00

> **S** Téléphone

11, rue Notre-Dame
L-2240 Luxembourg
du lundi au vendredi de
08h00 à 17h00

**Q** Accueil physique

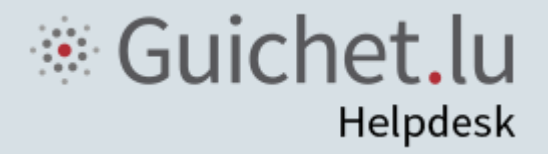

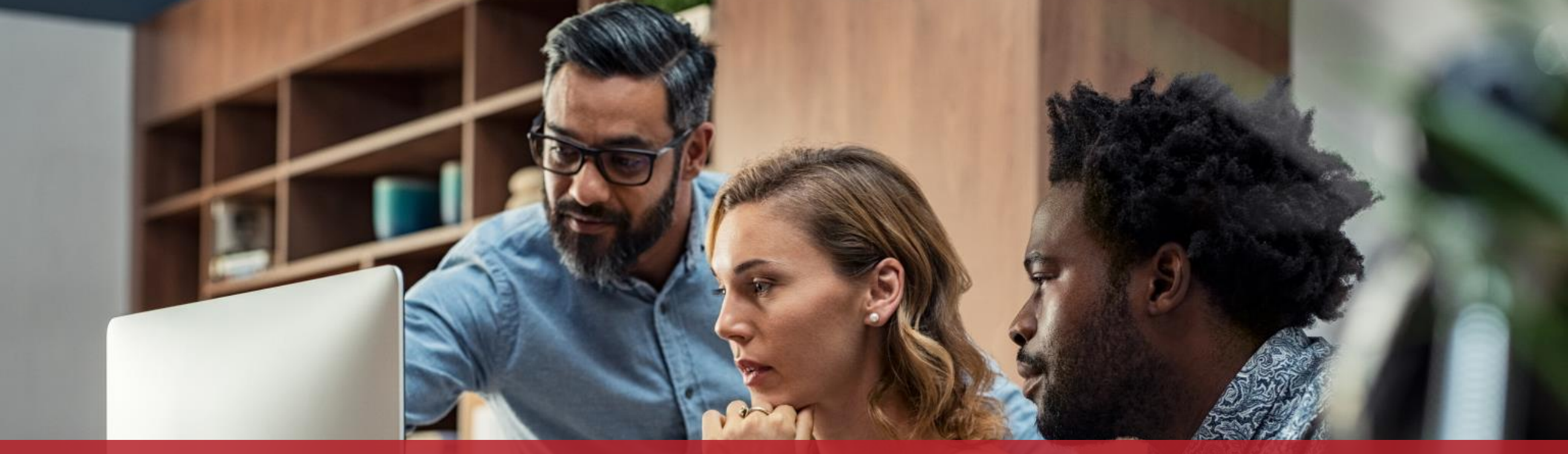

**Guichet.lu** 11, rue Notre-Dame L-2240 Luxembourg (+352) 247-82 000

<u>c</u>tie

**Éditeur responsable :** Centre des technologies de l'information de l'État (CTIE)

Date de dernière mise à jour : 21/11/2022